## MANUAL PARA IMPORTAR LISTA DE PRECIOS

**Nota:** para que podamos realizar la actualización con éxito, debe tener un Microsoft Office de acuerdo a la arquitectura de su equipo.

Comenzamos actualizando los precios de nuestra plantilla en el documento excel.

|   | Α      | В            | С        | D        | E        | F        | G        | н |  |  |  |
|---|--------|--------------|----------|----------|----------|----------|----------|---|--|--|--|
| 1 | Código | Costo Ultimo | Precio 1 | Precio 2 | Precio 3 | Precio 4 | Precio 5 |   |  |  |  |
| 2 | PR01   | 50.00        | 51.00    | 52.00    | 53.00    | 54.00    | 55.00    |   |  |  |  |
| 3 | PR02   | 60.00        | 61.00    | 62.00    | 63.00    | 64.00    | 65.00    |   |  |  |  |
| 4 | PR03   | 70.00        | 71.00    | 72.00    | 73.00    | 74.00    | 75.00    |   |  |  |  |
| 5 | PR04   | 80.00        | 81.00    | 82.00    | 83.00    | 84.00    | 85.00    |   |  |  |  |
| 6 |        |              |          |          |          |          |          |   |  |  |  |

Código: Es el código de control interno que le asigna la empresa a un producto.

Costo Último: El costo que tendrá el artículo.

**Precio 1 – 5:** El precio de venta (Sin IVA) que se le asigna al producto, el Precio 1 es requerido, los demás son opcionales.

Una vez actualizada la lista de precios, nos dirigimos a MaxiComercio R5 Back Office, del lado izquierdo superior, accedemos a la pestaña "Aplicación".

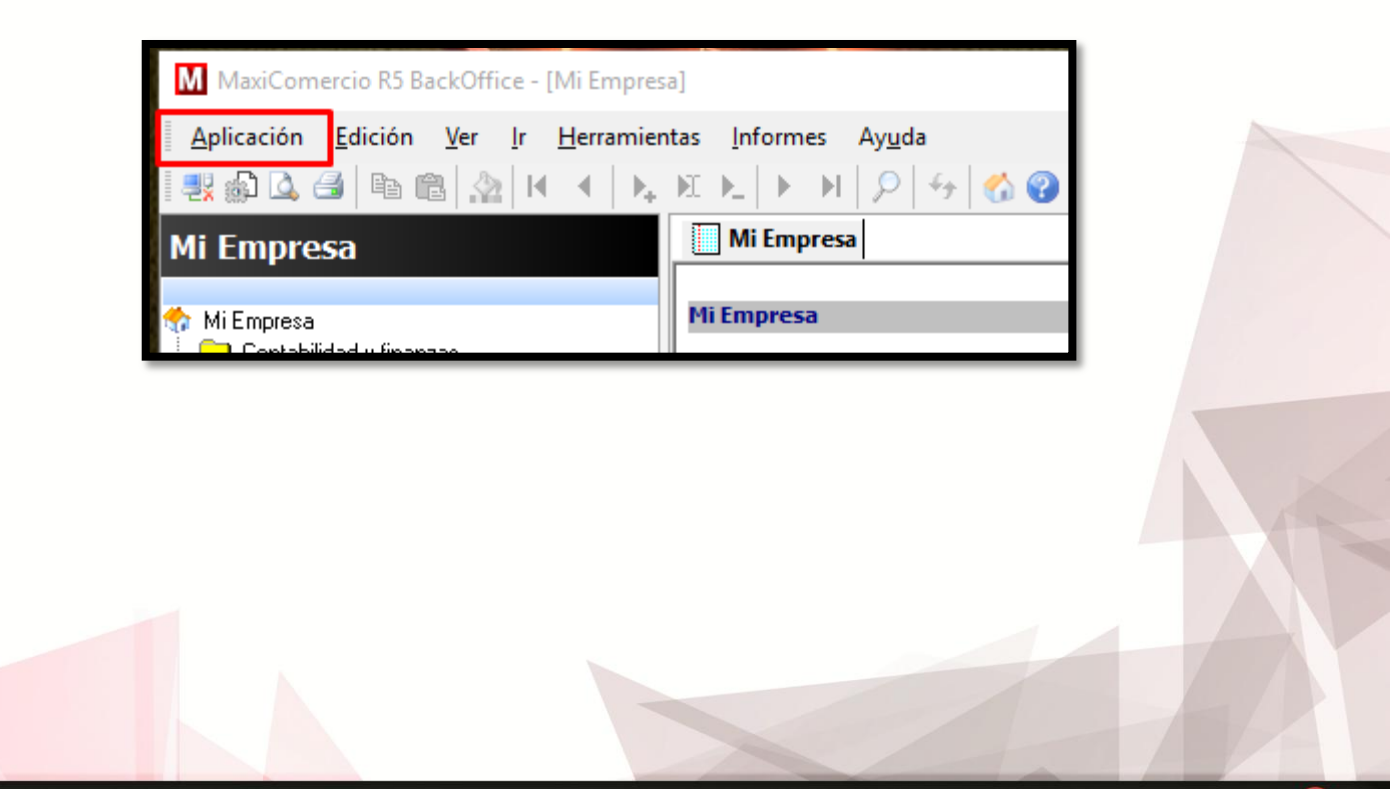

**(**01) 961 224 99 99 **WWW.INDUXSOFT.NET**  /INDUXSOFT
@INDUXSOFT

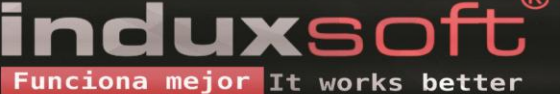

Nos dirigimos a la opción "Intercambiar datos".

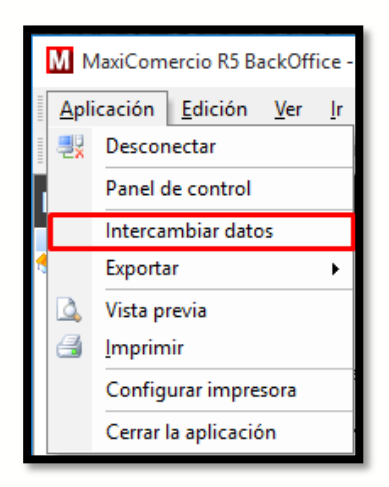

Seleccionamos la opción "ActualizarListaPreciosXIs", y damos clic en aceptar. es importante verificar que sea el archivo con terminación XIs, ya que si elegimos la opción con terminación Txt, nuestro proceso no funcionará del mismo modo.

| iubprogramas disponibles<br>atualizarEuistonoiaeTut  | _    |
|------------------------------------------------------|------|
| ctualizatExistencias I xt<br>ctualizatEvistenciasXIs | _    |
| ctualizari istaPreciosTxt                            | _    |
| ctualizarListaPreciosXIs                             | _    |
| ctualizarSaldoClientesTxt                            | _    |
| ctualizarSaldoClientesXIs                            | _    |
| nportar desde version 2006                           |      |
| nportar TXT Bancos SAT                               |      |
| nportar TXT Cuentas SAT                              |      |
| nportarCatalogoClientesTxt                           |      |
| nportarCatalogoClientesXIs                           |      |
| nportarCatalogoProductosTxt                          | _    |
| nportarCatalogoProductosXIs                          |      |
| nportarCatProUniSatXIs                               |      |
| nportarContactosWebXls                               |      |
| nportarProductosTxt                                  |      |
|                                                      |      |
|                                                      |      |
|                                                      | _    |
|                                                      |      |
| Eiecutar desde archivo Aceptar Canc                  | elar |
|                                                      |      |

**(**01) 961 224 99 99 **WWW.INDUXSOFT.NET** 

/INDUXSOFT
@INDUXSOFT

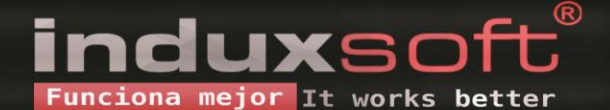

Posteriormente buscamos el documento en el explorador de archivos, y damos clic en aceptar.

| M Abrir                                                                                                    |     |                                                                 | ×      |
|----------------------------------------------------------------------------------------------------|-----|-----------------------------------------------------------------|--------|
| ← → ~ ↑ 📙 « PlantillasMCR5 → PlantillasMCR5                                                                                                    | √ Ō | Buscar en PlantillasMCR5                                        | ρ.     |
| Organizar 🔻 Nueva carpeta                                                                                                    |     |                                                                 | ?      |
| <ul> <li>Escritorio * ActualizarListaPrecios.xls</li> <li>Deccargas *</li> <li>Documentos *</li> <li>Imágenes *</li> <li>Capturas de pan</li> <li>Música</li> <li>MYSF165D23</li> <li>MySQL Backups</li> <li>OneDrive</li> </ul> |     | Tamaño: <b>25.5 KB</b>                                          |        |
| 💻 Este equipo                                                                                                    |     |                                                                 |        |
| 💣 Red 🗸                                                                                                    |     |                                                                 |        |
| Nombre:                                                                                                    | ~   | Archivos de excel (*.xls)     Abrir <ul> <li>Cancela</li> </ul> | v<br>r |

Deberá aparecer un mensaje con la cantidad de datos de registros actualizados.

| Maxicomercio 2014                     | Х |
|---------------------------------------|---|
| Cantidad de registros actualizados: 4 |   |
| Aceptar                               |   |

En nuestro Back Office MaxiComercio R5, podemos verificar la información de los datos actualizada en el área "Mi Empresa" en la opción "Inventarios, productos y movimientos".

| Mi Empresa                 |                                                                                                    |                  |                                     |                                                 |                                           |                     |   |
|----------------------------|----------------------------------------------------------------------------------------------------|------------------|-------------------------------------|-------------------------------------------------|-------------------------------------------|---------------------|---|
| Tableros de<br>indicadores | Proveedores<br>doministración de<br>XP                                                                                                    | Requisiciones Co | empras                              | Clientes<br>riss<br>Sy tos                      | Ventas                                    | Gastos              | K |
| Promociones                | Cuentas de Cuentas contables                                                                                                    | Pólizas Ej       | ercicios<br>ntables                 | de caja Relacionar cuentas<br>contables del SAT | <b>EFDI</b><br>Facturación<br>electrónica | Panel de<br>control |   |
|                            |                                                                                                    |                  |                                     |                                                 |                                           |                     |   |
|                            |                                                                                                    |                  |                                     |                                                 |                                           |                     |   |
|                            | Statement of the local division of the local division of the local |                  | The Real Property lies in which the |                                                 |                                           |                     |   |

<u>)</u> (01) 9 🔐 wwv Podemos encontrar que la lista ya ha sido actualizada con éxito.

| Mi Empresa 🛗 Productos y servicios por línea |                                                                         |                      |           |           |              |           |          |               |                 |              |  |  |
|----------------------------------------------|-------------------------------------------------------------------------|----------------------|-----------|-----------|--------------|-----------|----------|---------------|-----------------|--------------|--|--|
| Agregar Editar                               | Entrac                                                                  | las Salidas          | Traspasos | Ensamblar | Des-ensambla | ar Cardex | Lotes    | /series Impor | tar requisición | Más opciones |  |  |
| <u>B</u> uscar:                              |                                                                         |                      |           |           |              |           |          |               |                 | Ok           |  |  |
| Líneas                                       | Artículos, serv                                                         | cios y ensambles     |           |           |              |           |          |               |                 |              |  |  |
| < Todos los productos >                      | Codos los productos > Tran a column headar bare to group bu that column |                      |           |           |              |           |          |               |                 |              |  |  |
| Linea predeterminada                         | Codigo                                                                  | Descripcion          | Marc      | a Unid    | d Evistancia | Precio1   | Precio?  | Precio?       | Precio/         | Precio5      |  |  |
|                                              | - Codigo                                                                | ADTICULO 1 DC DDUCDA | maic      |           |              | A 51 00   | A 52.00  | A 52.00       | 1160104         |              |  |  |
|                                              | FRUI                                                                    | ANTICULU I DE PRUEBA |           |           |              | \$ 31.00  | \$ 02.00 | \$ 03.00      | \$ 04.0         | u \$ 00.00   |  |  |
|                                              | PR02                                                                    | ARTICULO 2 DE PRUEBA |           | PZA       | 199          | \$ 61.00  | \$ 62.00 | \$ 63.00      | \$ 64.0         | 0 \$65.00    |  |  |
|                                              | PR03                                                                    | ARTICULO 3 DE PRUEBA |           | PZA       | 96           | \$ 71.00  | \$ 72.00 | \$ 73.00      | \$ 74.0         | D \$75.00    |  |  |
|                                              | PR04                                                                    | ARTICULO 4 DE PRUEBA |           | PZA       | 1997         | \$ 81.00  | \$ 82.00 | \$ 83.00      | \$ 84.0         | D \$ 85.00   |  |  |
|                                              | Ľ                                                                       |                      |           |           |              |           |          |               |                 |              |  |  |
|                                              |                                                                         |                      |           |           |              |           |          |               |                 |              |  |  |
|                                              |                                                                         |                      |           |           |              |           |          |               |                 |              |  |  |
|                                              |                                                                         |                      |           |           |              |           |          |               |                 |              |  |  |

C (01) 961 224 99 99

INDUXSOFT
INDUXSOFT

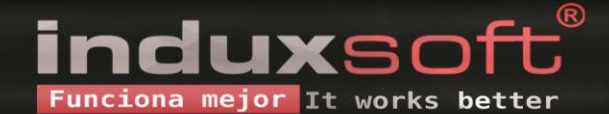